# Familienforschung in sozialen Netzwerken des Internets Facebook - Anleitung

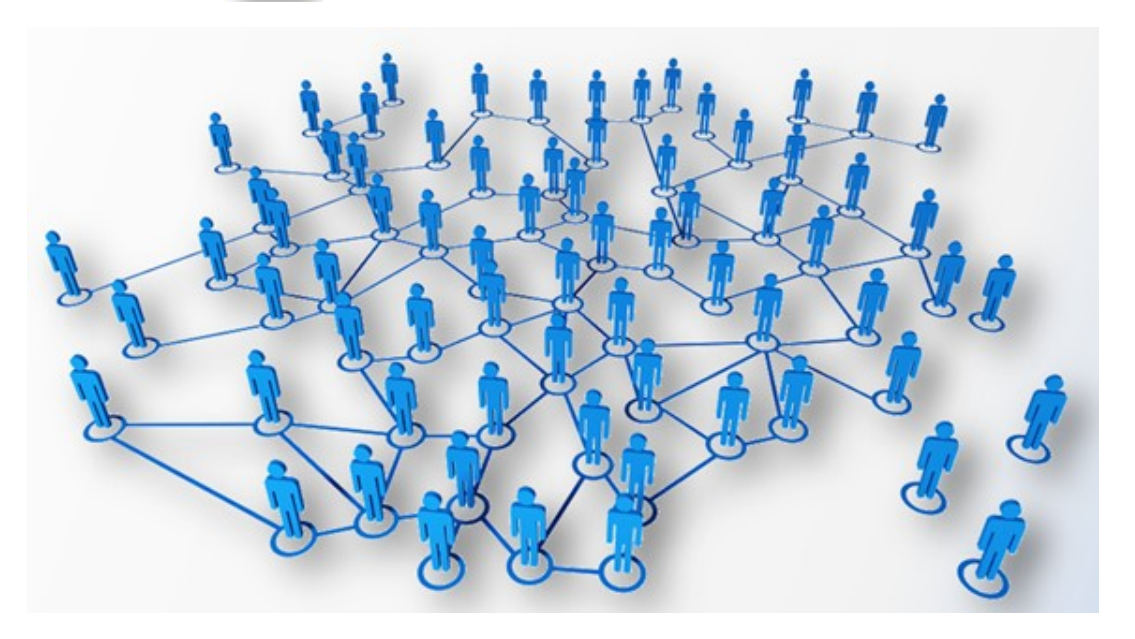

## 1. Allgemeines

- 1.1. <u>Soziale Netzwerke und</u> Familienforschung
- 1.2. Facebook
- 1.2. <u>Fundations</u>
- 1.3. Funktionen

## 2. <u>Registrierung</u>

- 2.1. Vorname und Nachname
- 2.2. <u>E-Mail</u>
- 2.3. Passworteingabe
- 2.4. Geburtstag
- 2.5. Registrieren

## 3. Nach der Registrierung

- 3.1. Sind die Freunde schon bei Facebook
- 3.2. Eingabe der Profilinformationen
- 3.3. Profilbild festlegen
- 3.4. Willkommen bei Facebook
- 3.5. Privatsphären-Rundgang starten
- 3.6. Posteingang als E-Mail

# Themenübersicht

## 4. Arbeiten mit Facebook

- 4.1. Anmeldung beim eigenen Facebook-Profil
- 4.2. Sicherheitseinstellungen
- 4.3. Kontoeinstellungen
- 4.4. Privatsphäre-Einstellung
- 4.5. Benutzerdefinierte Einstellungen
- 4.6. Chronik und Markierungseinstellungen
- 4.7. <u>Blockierungen verwalten</u>
- 4.8. Benachrichtigungseinstellungen
- 4.9. <u>Handy-Einstellungen</u>
- 4.10. Anwendungseinstellungen
- 4.11. Beiträge posten
- 4.12. Fotos oder Filme hochladen
- 4.13. Persönliche Nachrichten
- 4.14. Profilanzeige aus anderen Sichten
- 4.15. Freundschaftsanfragen versenden
- 4.16. Freundschaftsanfrage annehmen
- 4.17. Beiträge aus der Chronik entfernen
- 4.18. Meldungen eines Beitrages
- 4.19. Meldung einer Person

## 5. Literaturtipp

**Bearbeitungshinweis:** Um diese umfangreiche Anleitung möglichst optimal zu nutzen, sollte man die vorstehende Themenübersicht verwenden. Durch Klick auf das interessierende Thema wird man sofort zum Thema geführt. Am Schluss des Themas befindet sich immer ein (... zurück)-Button, der per Klick zur Themenübersicht wieder zurückführt.

# 1. Allgemeines

# 1.1 Soziale Netzwerke und Familienforschung

Soziale Netzwerke ermöglichen weltweit den Kontakt und die audiovisuelle Kommunikation mit anderen Menschen. Einige dieser Netzwerke sind durchaus ein geeignetes Mittel für den Familienforscher. Man kann Fragen stellen oder auch den Kontakt zu anderen interessieren Familienforschern suchen. Im Idealfall findet man auf diesem Weg sogar bisher unbekannte Verwandte und das weltweit.

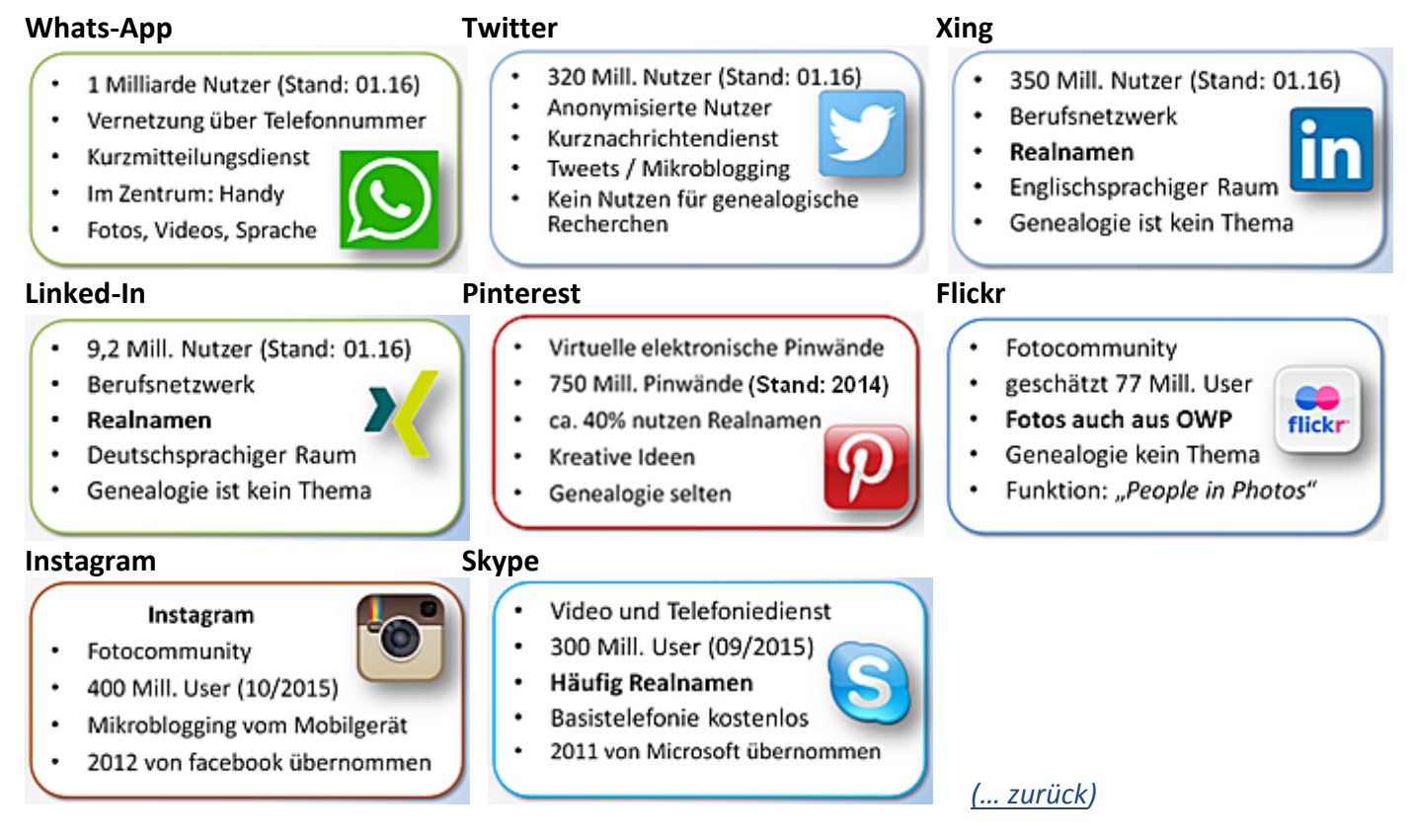

# 1.2 Facebook

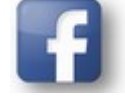

**Facebook** ist ebenfalls eines der **Sozialen Netzwerke**. Es ermöglicht u. a. die Erstellung **privater Profile** *(Webseiten)* zur Darstellung der eigenen Person, sowie von Gruppen zur privaten Diskussion gemeinsamer Interessen *(z.B. Familienforschung)*. Die Profile können durch sog. **Freundschaftsanfragen** untereinander vernetzt werden, wobei eine große Anzahl (max. 5000) von direkt verbundenen **Freunden** *(Kontaktpersonen)* möglich ist.

Darüber hinaus bietet Facebook einen **Messenger** (Anwendung für Text- und Audio-Kommunikation), sowie eine Entwicklungsplattform zur Erstellung von **Apps** (Anwendungsprogrammen) an. (... zurück)

# 1.3 Funktionen

| l fl | Suche nach Personen, Orten und Dingen | Q | Clemens Sta | artseite F | Freunde finden | 6 | AE 🔻 |
|------|---------------------------------------|---|-------------|------------|----------------|---|------|
|      |                                       |   |             |            |                |   |      |

Will man sich bei Facebook beteiligen, muss man sich zunächst **registrieren**. Jeder registrierte Benutzer von Facebook verfügt dann über eine eigene **Profilseite** (*Webseite*), auf der er sich vorstellt und Texte, Fotos sowie Videos hinzufügen kann. Auf der "**Pinnwand des Profils**" (*Eingabebereich*) können Besucher öffentlich sichtbare Nachrichten hinterlassen oder Kommentare zu eigenen Beiträgen des Profil-Inhabers veröffentlichen.

Berühmt wurde Facebook für seinen "Like-/Gefällt mir"-Button, mit dem Nutzer mit nur einem Klick äußern können, wenn ihnen etwas gefällt. Alternativ zu öffentlichen Nachrichten können sich Benutzer aber auch persönliche Nachrichten schicken oder chatten (gemeinsam kommunizieren). Für gemeinsame Interessensbereiche kann man auch "Gruppen" einrichten, und Freunde können zu Veranstaltungen eingeladen werden. Die Identität neu angemeldeter Nutzer wird nur anhand der E-Mail-Adresse geprüft. (... zurück)

# 2. Registrierung

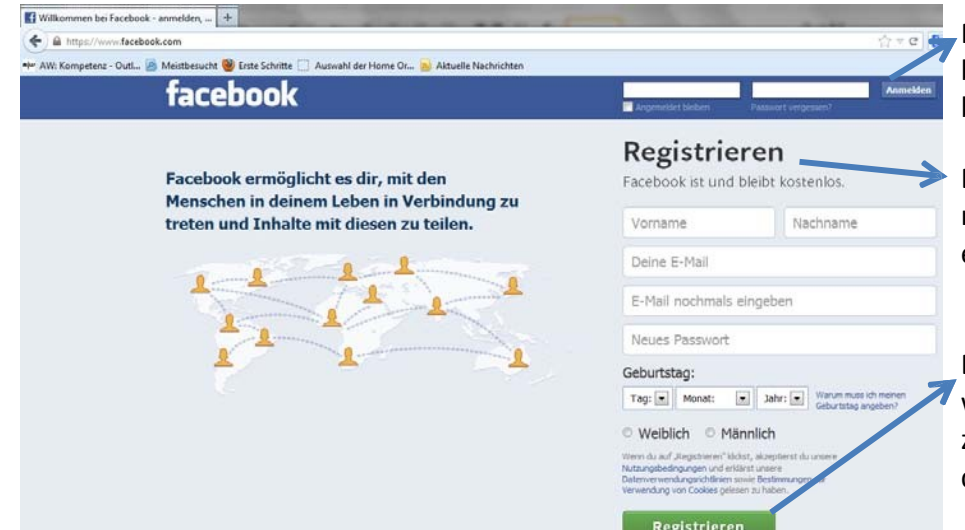

Man benötigt zuerst eine Registrierung bevor die Möglichkeit einer Anmeldung besteht.

Bei der ersten Anmeldung muss ein neues Konto registriert werden. Dies erfordert einige persönliche Angaben.

Die Nutzungsbedingungen, Datenverwendungsrichtlinien und Bestimmungen zur Verwendung von Cookies werden mit der Registrierung akzeptiert.

## 2.1 Vorname und Nachname

Hier werden der Vorname und der Nachname eingetragen. (... zurück)

## 2.2 E-Mail

Jeder Nutzer braucht eine E-Mail-Adresse, auf die jederzeit zugegriffen werden kann und die noch von keinem anderen Nutzer verwendet wird. Dies ist wichtig, da Facebook die Registrierungsbestätigung per Mail verschickt und nur ein Konto mit einer E-Mail-Adresse verbinden kann. (... zurück)

#### 2.3 Passworteingabe

Das Passwort sollte aus einer Kombination von Zahlen, Buchstaben und Sonderzeichen (" + - , . etc.) bestehen und nur für Facebook genutzt werden. Das Passwort muss geheim bleiben und sollte auch nicht dem "besten Freund" etc. weitergegeben werden. (... zurück)

## 2.4 Geburtstag

Hier kann man das reale Geburtsdatum eingeben, es kann dann bei den Profileinstellungen ausgeblendet werden und ist dann für die Freunde nicht sichtbar. Das Mindestalter für eine Mitgliedschaft bei Facebook beträgt 13 Jahre. (... zurück)

## 2.5 Registrieren

Registrieren kann gedrückt werden, wenn man alle Angaben gemacht hat und auch die Nutzungsbedingungen, Datenverwendungsrichtlinien und die Bestimmungen zur Anwendung von Cookies gelesen hat. Diese Angaben werden laufend erweitert und durch die Registrierung akzeptiert man sie. Ein ganz wichtiger Punkt ist, dass die eingegebenen Inhalte (Fotos, Videos und Texte) an Facebook abgetreten werden. Facebook kann diese also eigeninitiativ weiterverwenden. (... zurück)

# 3. Nach der Registrierung folgen drei Schritte

| inde deine Freunde Profilinformationen                                                                                               | Profibild                                                                                                |
|----------------------------------------------------------------------------------------------------|----------------------------------------------------------------------------------------------------|
| Sind deine Freunde schon bei F<br>liele deiner Freunde sind vielleicht schon hier. D<br>reunde auf Facebook zu finden. Finde heraus, | acebook?<br>as Durchsuchen deines E-Mail-Kontos ist der schneliste Weg, um deine<br>wie es funktioniert. |
| Windows Live Hotmail Deine E-Mail:                                                                                                   |                                                                                                    |
| Encode find                                                                                                    | en                                                                                                    |
| Yahoo!                                                                                                    | Freunde finder                                                                                           |
| Yahool     Anderer E-Mail-Anbieter                                                                                                   | Freunde finde                                                                                            |

## 3.1 Sind die Freunde schon bei Facebook

Der erste Schritt soll einem helfen, Freunde zu finden. Hier kann man seine E-Mail-Adresse eingeben und es findet eine Verknüpfung mit den E-Mail-Kontakten statt. Kontakte können aber auch selber gesucht werden.

Dieser Schritt kann auch übersprungen werden indem man auf **"Diesen Schritt überspringen"** klickt. (... zurück)

Facebook speichert deine Kontaktliste für dich, damit wir dir dabei helfen können, weitere Persone zu erreichen und dich mit Freunden zu verbinden. Erfahre mehr.

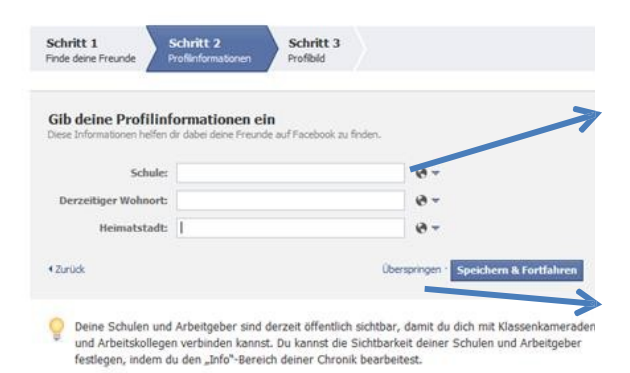

Schritt 3

Schritt 1

Schritt 2

# Lege dein Profilbild fest Foto hochladen 0000 Foto aufnehmen Speichern & F < Zurück Profilbilder und Titelbilder sind öffentlich zugänglich. Du kannst das Publikum für and du zu Facebook hochlädst, festlegen, Schritt 1 Schritt 2 Schritt 3 Profibild hochladen Wähle eine Bilddatei auf deinem Computer aus (maximal 4) Lege d Durchsuchen\_ n das Hochladen einer Datei bestätigst du, dass du das Recht hast, dieses Bild zu veröffentlichen und ht gegen die Allgemeine Geschäftsbedingungen verstößt. Abbrechen Foto aufnehmen Mit deiner Webcam Speichern & Fortfahr 4 Zunick

Profilbilder und Titelbilder sind öffentlich zugänglich. Du kannst das Publikum für andere Fotos, du zu Facebook hochlädst, festlegen.

# 3.2 Eingabe der Profilinformationen

Im zweiten Schritt können bei den Profilinformationen persönliche Angaben notiert werden, man muss es jedoch nicht. Die Weltkugel bedeutet, dass diese Eintragung für alle öffentlich sichtbar ist.

Durch Anklicken der Weltkugel kann auf die individuelle Einstellung gewechselt werden.

Sind keine Angaben gemacht worden, dann wird auf "Üb ansonsten "Speichern & Fortfa κt.

|      | gemacht   |
|------|-----------|
| ersp | ringen"   |
| hren | " geklick |

| ۲    | Öffentlich        |
|------|-------------------|
| 22   | Freunde           |
|      | Nur ich           |
| *    | Benutzerdefiniert |
| •    | Enge Freunde      |
|      | Familie           |
| Alle | Listen anzeigen   |

(ð -

(... zurück)

# 3.3 Profilbild festlegen

Im dritten Schritt kann nun ein Foto als Profilbild hochgeladen werden, damit man von seinen Freunden erkannt wird. Das Titelbild und Profibild ist für alle sichtbar und kann nicht nur einer bestimmten Gruppe zugänglich gemacht werden. Man sollte sich gut überlegen, welche Fotos man von sich einsetzt. Als Titelbild können auch Fotos von Landschaften, Bildern und auch Sprüche etc. verwendet werden.

Es besteht auch hier die Möglichkeit auf "Überspringen" zu klicken, um erst zu einem späteren Zeitpunkt Bilder hochzuladen oder das hochgeladene Foto zu "Speichern & Fortfahren".

Durch Doppelklick auf "Foto hochladen" kann ein Bild auf dem Computer ausgewählt werden. Dazu muss auf das Feld "Durchsuchen" geklickt werden, die eigenen Ordner werden geöffnet und so lässt sich ein Bild auswählen und anhängen. Ein Foto kann auch direkt mit der Webcam aufgenommen werden, dann sollte auf "Foto aufnehmen" geklickt werden.

#### Achtung!

Es dürfen nur Bilder hochgeladen werden, bei denen keine Rechte missachtet werden. Dies wird mit dem Hochladen bestätigt.

Es sollten also nur eigene Bilder sein, für die man alle Rechte zur Veröffentlichung hat. Falls man ein Gruppenfoto veröffentlichen möchte, muss man zuerst von allen Personen deren Einverständnis für eine Veröffentlichung einholen. (... zurück)

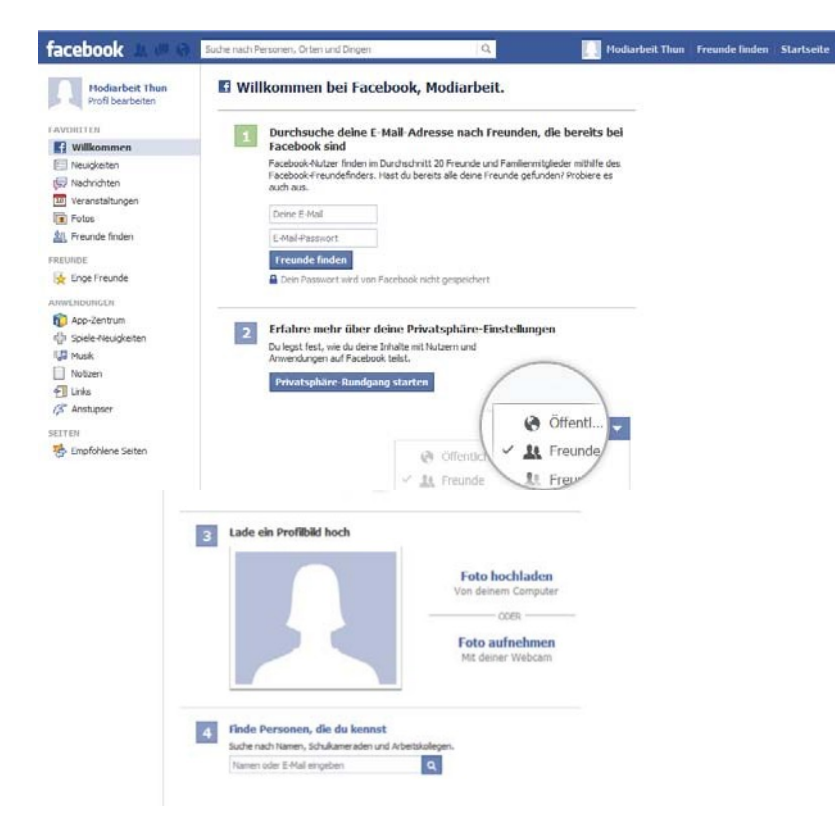

## 3.4 Willkommen bei Facebook

Diese Seite erscheint automatisch, nachdem man die drei Schritte gemacht oder sie übersprungen hat. Die Seite "**Willkommen bei Facebook** verweist auf die wichtigsten Funktionen und Einstellungen von Facebook. (... zurück)

# 3.5 Privatsphären-Rundgang starten

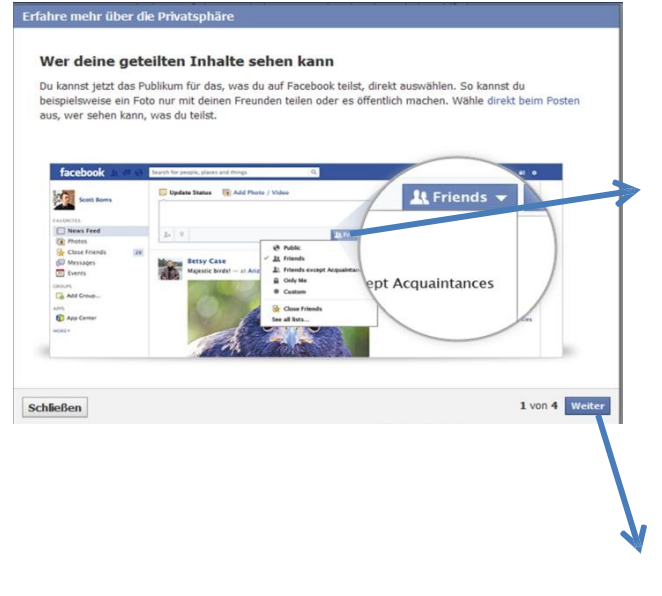

#### Erfahre mehr über die Privatsphäre

#### Funktionsweise von Markierungen

Durch die Verwendung von Markierungen erfahren andere Nutzer ganz leicht, wenn sie auf Fotos zu sehen sind. Eine Markierung generiert einen Link zu der Chronik der Person und kann deinen Beitrag mit den Freunden dieses Nutzers teilen. Erfahre mehr über Markierungen.

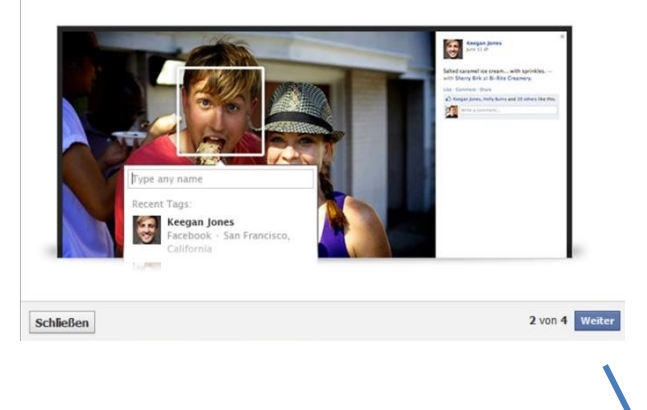

#### Klicke auf "Privatsphären-Rundgang starten".

Hier wird erklärt wie es möglich ist, direkt beim **Posten** einer Nachricht auszuwählen, wer dies alles sehen kann.

Durch Anklicken von "Friends" (Freunde) erscheint das untere Viereck als Auswahlfenster. Dort kann eingestellt werden, wer den Beitrag sehen kann. Sollen dies nur die eigenen Freunde sein oder auch Freunde von Freunden oder nur bestimmte Personen. Diese Möglichkeit besteht bei jedem Posten (verschicken) einer Nachricht. So kann immer individuell entschieden werden, was jetzt gerade passend ist und die Sicherheitseinstellungen müssen nicht immer gewechselt werden. Das in den Sicherheitseinstellungen Eingestellte erscheint immer automatisch als erstes. Durch Klicken auf "Weiter" erscheint der nächste Schritt.

Wird ein **Gruppenfoto** auf Facebook gepostet, sollten alle die Personen, die auf dem Foto zu sehen sind, mit der Veröffentlichung des Bildes einverstanden sein. Diese Personen können markiert werden, indem man mit der Maus den Cursor auf dem Kopf positioniert. Es erscheint dann ein Feld in das der Name der Person eingetragen werden kann. So können alle erkennen, wie die Person heißt. Ist die Person auch bei Facebook registriert, erscheint nach einigen Buchstaben deren Facebook-Name. Wird dieser angeklickt, dann erhält die Person eine Meldung, dass sie auf einem Foto zu sehen ist.

Achtung! Die Persönlichkeitsrechte der einzelnen Mitglieder müssen auch hier akzeptiert werden. Unvorteilhafte Bilder sollten nicht auf Facebook eingestellt werden, dies kann für alle negativen Folgen haben und ist zu unterlassen. "Weiter"

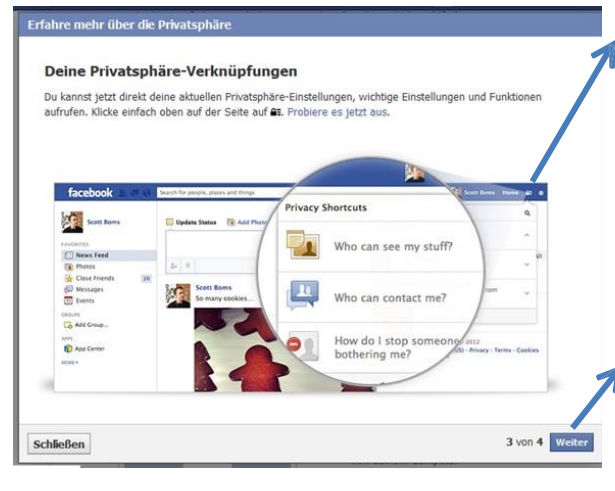

Klickt man auf das **"Schloss"** werden die eigenen Privatsphäre-Verknüpfungen direkt sichtbar. Dies kann man jederzeit wiederholen, um zu sehen, ob noch alles so ist wie es einmal

eingestellt wurde. Dieser Schritt sollte ab und zu getätigt werden, denn von Facebook können die Sicherheitseinstellungen durch neue Updates zurückgestellt werden.

"Weiter"

| Privats | häre-Verknüpfungen                                 | Q |
|---------|----------------------------------------------------|---|
| 1       | Wer kann meine Inhalte sehen?                      | ~ |
|         | Wer kann mich kontaktieren?                        | ~ |
| •       | Wie verhindere ich, dass mich jemand<br>belästigt? | ~ |

#### Erfahre mehr über die Privatsphäre

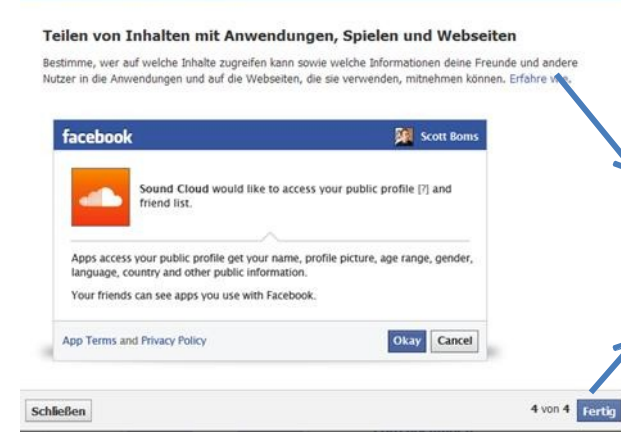

Inhalte können geteilt *(weiterverteilt)* werden, wenn eine Webseite gut ist und man gerne möchte, dass dies auch die Freunde erfahren.

Möchte man noch mehr Details dazu wissen, klickt man auf "Erfahre wie".

Hat man alle vier Seiten angeschaut und gelesen, dann klickt man auf "Fertig" und man gelangt wieder zur Seite "Willkommen bei Facebook"

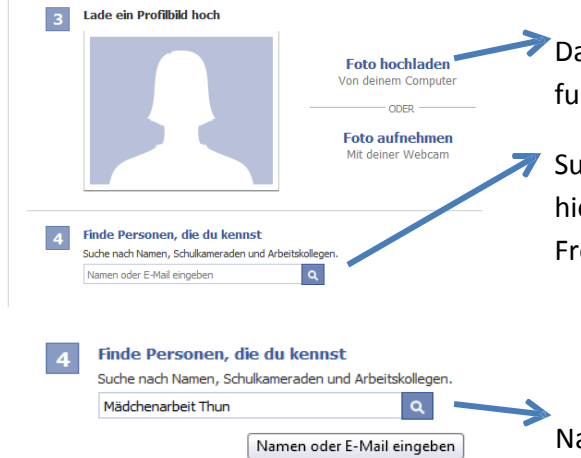

Das Hochladen eines Fotos wurde bereits zuvor erklärt. Es funktioniert hier genauso.

Sucht man eine Person, kann man ihren Namen oder ihre Mail-Adresse hier eingeben und eventuell erscheint sie dann und man kann ihr eine Freundschaftsanfrage zukommen lassen.

Name oder E-Mail-Adresse eingeben und auf die Lupe drücken.

#### 🔍 Alle Ergebnisse

| mooirsärr_ | Moditräff Thun<br>Aarequai 70 · Thun · 3600<br>Lokales Geschäft<br>I war hier · 32. Gefällt mir "-Annahen · Derzeit nest | Gefällt mir |
|------------|----------------------------------------------------------------------------------------------------|-------------|
| o Inter    | net durchsuchen                                                                                                    | Olieg       |
| mädchenar  | beit thun                                                                                                    |             |
| 🖻 Beitri   | äge von Freunden                                                                                                    |             |

Das Fenster "**Alle Ergebnisse**" öffnet sich. Es können viele oder auch nur wenige Treffer erscheinen. Dies hängt davon ab wie viel vom Namen eingegeben wurde und wie oft ein ähnlicher Name existiert.

Beispiel:

"Moditräff Thun" kann angeklickt werden, wenn man auf deren Startseite möchte.

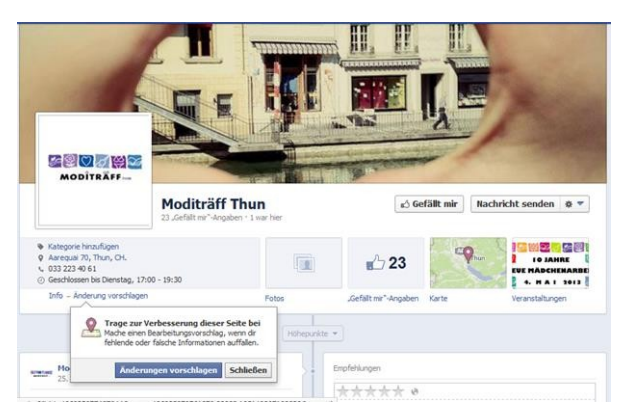

Dies ist nun die Startseite von "**Moditräff Thun**", die nach dem Anklicken auf "**Moditräff**" erscheint.

("Moditräff Thun" ist eine Website der Stadt Thun/CH, speziell für die Jugendarbeit)

<u>(... zurück</u>)

# 3.6 Posteingang als E-Mail

| Hallo Modarbic,                                                                                   | Los geht's:                  |
|---------------------------------------------------------------------------------------------------|------------------------------|
| Um den Registrierungsprozess abzuschließen, klicke auf folgenden<br>Link:                         | Registrierung<br>abschließen |
| https://www.facebook.com<br>/confirmemal.php?e=caroline.ackermann%40students.fhnw.ch8<br>c=132684 |                              |
| Du wirst unter Umständen gebeten, diesen Bestätigungscode einzugeben:<br>132684                   |                              |
| Wilkommen bei Facebook!                                                                           |                              |
| Das Facebook-Team                                                                                 |                              |

Die erste Mail die man von Facebook erhält sieht so aus. Sie enthält einen grünen Link "Registrierung abschließen". Er muss angeklickt werden, damit die Registrierung vollständig und abgeschlossen ist. Falls Facebook nach einem Bestätigungscode
 fragt, muss der in der Mail aufgeführte Code, in diesem Fall "132684" eingegeben werden.

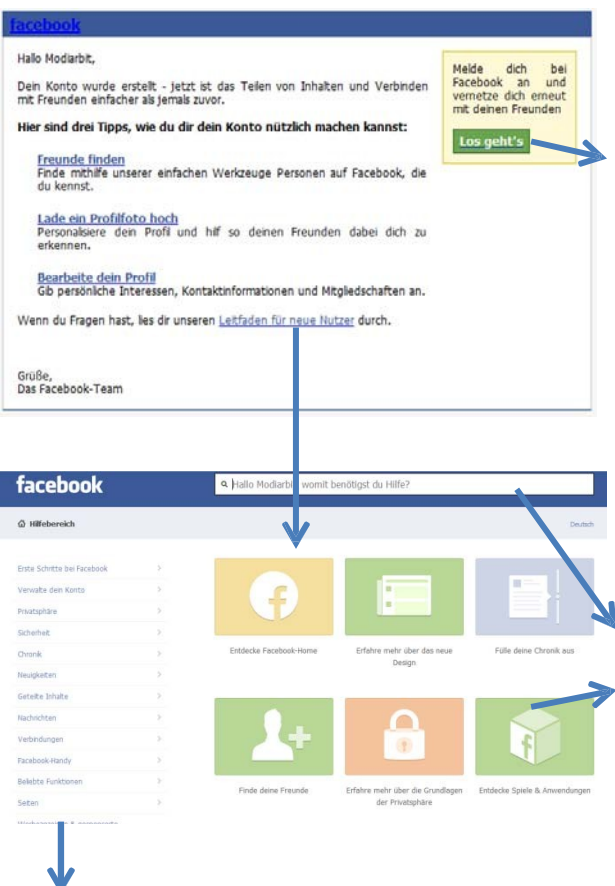

Das zweite Mail sieht wie nebenstehend aus und enthält viele Informationen.

Durch den Klick auf **"Los geht's**" gelangt man dann zu den drei Schritten die schon zuvor erklärt wurden.

Durch Klick auf den **"Leitfaden für neue Nutzer"** gelangt man zu den Informationen über Facebook.

Diese Seite erscheint nach dem Klick auf **"Leitfaden für neue Nutzer"**. Oben kann ein Stichwort eingegeben werden und es erscheinen dann die dazu passenden Antworten. Es kann auch ein konkretes Stichwort zum gefragten Thema eingegeben werden und es erscheinen dann die möglichen Antworten.

Klickt man auf die Felder "Entdecke Facebook-Home / Erfahre mehr über das neue Design / Fülle deine Chronik aus / Finde deine Freunde / Erfahre mehr über die Grundlagen der Privatsphäre / Entdecke Spiele und Anwendungen" erhält man noch mehr Informationen.

Hier gibt Facebook Anleitungen zu allen Schritten die bei Facebook gemacht werden können. Jeder Punkt hat noch viele Untergruppen und Themen die angeklickt werden können.

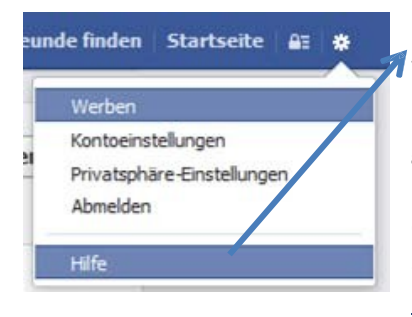

Der Hilfebereich kann auch erreicht werden, indem das Zahnrad und anschließend "Hilfe" anklickt.

Ein Fenster erscheint und es kann gezielt eine Frage gestellt werden oder die Auswahlmöglichkeiten können angeklickt werden. Der Hilfebereich erscheint, wenn **"Besuche den Hilfebereich"** aufgerufen wird. (... zurück)

| Hallo Modiarbit, womit benötigst du Hilfe?       |   |
|--------------------------------------------------|---|
| Q, Nach Hilfe suchen                             |   |
| Titelbild hinzufügen                             |   |
| Aktivitätenprotokoll                             | 2 |
| Meldungen hervorheben und verbergen              |   |
| Aktualisieren deiner allgemeinen Informationen   |   |
| Privatsphäre der Chronik                         |   |
| Deine Frage ist oben nicht dabei?                |   |
| Besuche den Hilfebereich oder melde ein Problem. |   |

# 4. Arbeiten mit Facebook

# 4.1 Anmeldung beim eigenen Facebook-Profil

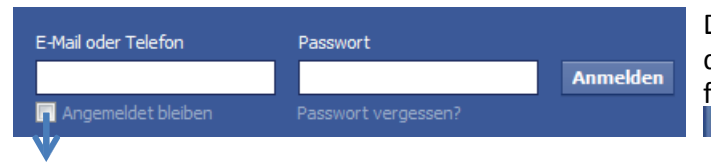

Die Facebook-Website <u>www.facebook.com</u> aufrufen und die E-Mail-Adresse oder die Telefonnummer, sowie das festgelegte Passwort eingeben und anschließend auf Anmelden klicken.

Es besteht die Möglichkeit, immer angemeldet zu bleiben. Dazu muss das entsprechende Kästchen vor dem Anmelden angeklickt werden und sollte dann so "

Klappt das Anmelden nicht, weil das Passwort vergessen wurde, kann man auf **"Passwort vergessen?"** klicken. Nach der Eingabe seiner E-Mail-Adresse erhält man dann einen Link per E-Mail zugesandt und kann dann ein neues Passwort vergeben. <u>(... zurück)</u>

# 4.2 Sicherheitseinstellungen

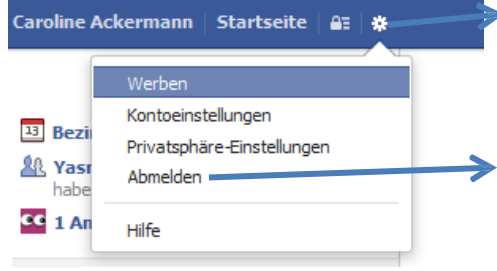

Durch Anklicken dieses Zahnrades gelangt man zu den wichtigen Sicherheitseinstellungen. Man kann dann auf die einzelnen Bereiche klicken und gelangt so einen Schritt weiter.

Zur eigenen Sicherheit sollte man immer auf "Abmelden" klicken, wenn man Facebook verlassen will. Die Freunde sehen dann, dass man nicht mehr "online" ist und für die eigene Sicherheit ist es auch besser. (... zurück)

## 4.3 Kontoeinstellungen

| facebook 🖄 📼 🐵                                        | Suche nach Personen, Orten un | d Dingen Q                                | Moditräff Thun | Freunde finden | Startseite 🔒 | * |
|-------------------------------------------------------|-------------------------------|-------------------------------------------|----------------|----------------|--------------|---|
| <b>o<sup>©</sup> Allgemein</b><br><b>◯</b> Sicherheit | Allgemeine Konte              | peinstellungen                            |                |                |              |   |
| Privatsphäre                                          | Name                          | Moditräff Thun                            |                |                | Bearbeiten   | 1 |
| Chronik und Markierungen                              | Nutzername                    | http://www.facebook.com/moditraff.thun    |                |                | Bearbeiten   | 1 |
| Blockieren                                            | E-Mail-Adresse                | Primäre E-Mail-Adresse: maedchenarbeit@th | un.ch          |                | Bearbeiten   | 1 |
| Benachrichtigungen                                    | Passwort                      | Vor etwa 10 Monaten aktualisiert.         |                |                | Bearbeiten   | 1 |
| Abonnenten                                            | Netzwerke                     | Keine Netzwerke.                          |                |                | Bearbeiten   | 1 |
| 😥 Anwendungen                                         | Sprache                       | Deutsch                                   |                |                | Bearbeiten   | 1 |
| Werbeanzeigen       Zahlungen       Supportkonsole    | Lade eine Kopie deiner Fac    | ebook-Daten herunter.                     |                |                |              |   |

Stimmt etwas nicht mehr mit den eigenen Angaben oder möchten man etwas ändern, kann man auf **"Bearbeiten"** klicken. Hier kann man auch das **Passwort ändern**, wenn es durch Dritte erkannt wurde oder man einfach ein besseres und sicheres gefunden hat. (... zurück)

# 4.4 Privatsphäre-Einstellung

| <ul> <li>Allgemein</li> <li>Sicherheit</li> </ul>                | Privatsphäre-Einstell            | ungen und Werkzeuge                                                                                                    |         |                                  |
|------------------------------------------------------------------|----------------------------------|----------------------------------------------------------------------------------------------------|---------|----------------------------------|
| Privatsphäre                                                     | Wer kann meine Inhalte<br>sehen? | Wer kann deine zukünftigen Beiträge sehen?                                                                               | Freunde | Bearbeiten                       |
| <ul> <li>Chronik und Markierungen</li> <li>Blockieren</li> </ul> |                                  | Überprüfe alle deine Beiträge und Inhalte, in denen du<br>markiert bist                                                  |         | Aktivitätenprotokoll verwenden   |
| 🔇 Benachrichtigungen<br>📗 Handy                                  | _                                | Möchtest du das Publikum für Beiträge einschränken, die<br>du mit Freunden von Freunden oder öffentlich geteilt<br>hast? |         | Vergangene Beiträge einschränken |
| M Abonnenten                                                     | Wer kann nach mir suchen?        | Wer kann dich anhand der von dir angegebenen E-Mail-<br>Adresse oder Telefonnummer finden?                               | Freunde | Bearbeiten                       |
| 😰 Anwendungen<br>🛺 Werbeanzeigen<br>🗃 Zahlungen                  |                                  | Möchtest du, dass andere Suchmaschinen einen Link zu<br>deiner Chronik enthalten?                                        | Aus     | Bearbeiten                       |
| Supportkonsole                                                   |                                  |                                                                                                    |         |                                  |

Diese Einstellungen können geändert werden, indem auf die blauen Texte auf der rechten Seite "Bearbeiten", "Aktivitätenprotokoll verwenden" etc. klickt.

#### Privatsphäre-Einstellungen und Werkzeuge

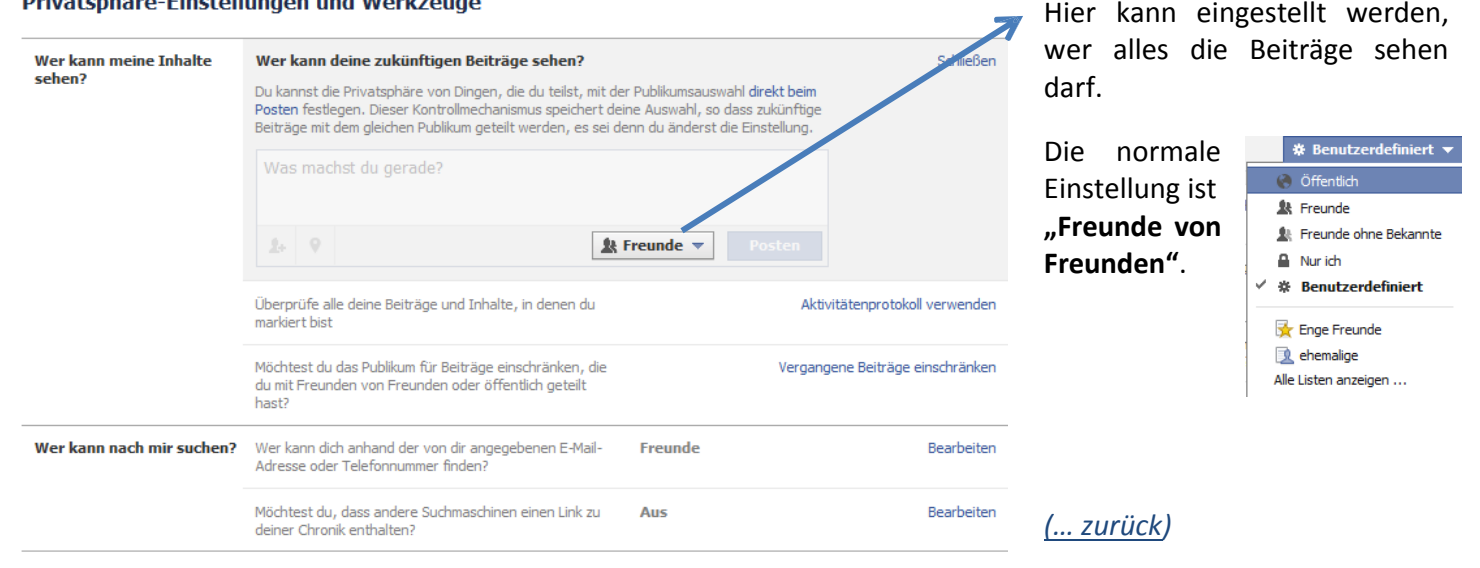

# 4.5 Benutzerdefinierte Einstellungen

| dividuelle Privatsphäre        | sonen teilen                                                                |
|--------------------------------|-----------------------------------------------------------------------------|
| Diese Personen oder            | Freunde von Freunden                                                        |
| Listen:                        | Freunde von Freunden                                                        |
| Freunde von markierten         | Freunde                                                                     |
| Personen:                      | Bestimmte Personen oder Listen                                              |
|                                | Beachte: Jeder, der markiert wurde, kann<br>diesen Eintrag ebenfalls sehen. |
| 🗱 Nicht teilen mit             |                                                                             |
| Diese Personen oder<br>Listen: |                                                                             |
|                                | Änderungen speichern Abbreche                                               |

"Benutzerdefiniert" bedeutet, eine persönliche Einstellung, wer die geposteten Inhalte alles sehen kann.

"Freunde" bedeutet, dass die Beiträge und Inhalte alle "meine Freunde" sehen können.

"Freunde von Freunden" erweitert den Personenkreis. Nicht nur "meine Freunde", sondern auch die "Freunde von meinen Freunden" können auf meine Beiträge zugreifen.

"Bestimmte Personen oder Listen", so kann man jede einzelne Person bearbeiten und ihr den Zugang ermöglichen oder auch nicht.

"Nur ich" ermöglicht, dass keine andere Person diese Angaben sehen kann.

Zusätzlich besteht die Möglichkeit gewissen Personen oder Gruppen die Inhalte nicht anzuzeigen. Dies kann durch eingeben der Namen oder Gruppen geschehen.

| Änderungen speichern | Abbrechen |
|----------------------|-----------|
|----------------------|-----------|

Sind die Änderungen passend und sollten so gespeichert werden, dann auf

"Änderung speichern" klicken. Möchte man diese Änderungen nicht speichern, dann sollte man auf "Abbrechen" klicken. (... zurück)

# 4.6 Chronik und Markierungseinstellungen

| facebook 🛓 🗖 🏵                                                  | Suche nach Personen, Orten und Dinge                                                            | en Q                                                                                                    | Modiarbeit Thun   Freunde finde | en   Startseite   🖴   🛠 |
|-----------------------------------------------------------------|-------------------------------------------------------------------------------------------------|----------------------------------------------------------------------------------------------------|---------------------------------|-------------------------|
| <ul> <li>♦<sup>●</sup> Allgemein</li> <li>Sicherheit</li> </ul> | Chronik und Markier                                                                             | ingseinstellungen                                                                                                    |                                 | /                       |
| Privatsphäre                                                    | Wer kann Inhalte zu meiner<br>Chronik hinzufügen?                                               | Wer kann in deiner Chronik posten?                                                                                                    | Freunde                         | Bearbeiten              |
| Chronik und Markierun<br>Blockieren                             |                                                                                                 | Möchtest du Beiträge, in denen dich deine Freunde<br>markieren, prüfen, bevor sie in deiner Chronik<br>erscheinen?                    | Aus                             | Bearbeiten              |
| Benachrichtigungen                                              | Wer kann die Dinge in<br>meiner Chronik sehen?                                                  | Überprüfe, was andere Personen in deiner Chronik sehe                                                                                 | n Anz                           | eigen aus der Sicht von |
| Handy                                                           | menter chronik senen:                                                                           | Wer kann Beiträge, in denen du markiert wurdest, in<br>deiner Chronik sehen?                                                          | Freunde von Freunden            | Bearbeiten              |
| Werbeanzeigen                                                   |                                                                                                 | Wer kann sehen, was andere in deiner Chronik posten?                                                                                  | Freunde von Freunden            | Bearbeiten              |
| 📼 Zahlungen 🚱 Supportkonsole                                    | Wie kann ich Markierungen,<br>die Nutzer hinzufügen, und<br>Markierungsvorschläge<br>verwalten? | Möchtest du die Markierungen überprüfen, die Freunde<br>zu deinen eigenen Beiträgen hinzufügen, bevor sie auf<br>Facebook erscheinen? | Ein                             | Bearbeiten              |
|                                                                 |                                                                                                 | Wen möchtest du zu dem Publikum hinzufügen, der noch<br>nicht Teil davon ist, wenn du in einem Beitrag markiert<br>wirst?             | Freunde                         | Bearbeiten              |
|                                                                 |                                                                                                 | Wer kann Markierungsvorschläge sehen, wenn Fotos<br>hochgeladen werden, die dir ähneln? (noch nicht<br>verfügbar für dich)            | Freunde                         |                         |

Hier kann eingestellt werden, welche Personen Inhalte in **"meiner Chronik"** hinzufügen dürfen. Diese können dann öffentlich einen Eintrag in meine Chronik posten.

Im zweiten Teil kann eingestellt werden, dass Beiträge bei denen eine Markierung stattfand zuerst überprüft werden, bevor sie in der eigenen Chronik angezeigt werden.

Die markierten Beiträge erschienen aber in der Suche, den Neuigkeiten und anderenorts auf Facebook schon vor der eigenen Prüfung.

Sollen Änderungen vorgenommen werden, dann einfach auf die hellblauen Felder "Bearbeiten" klicken.

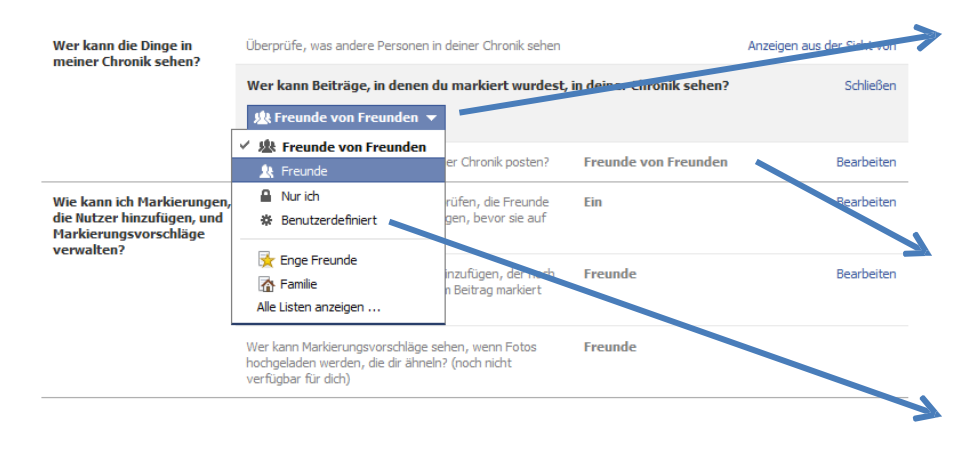

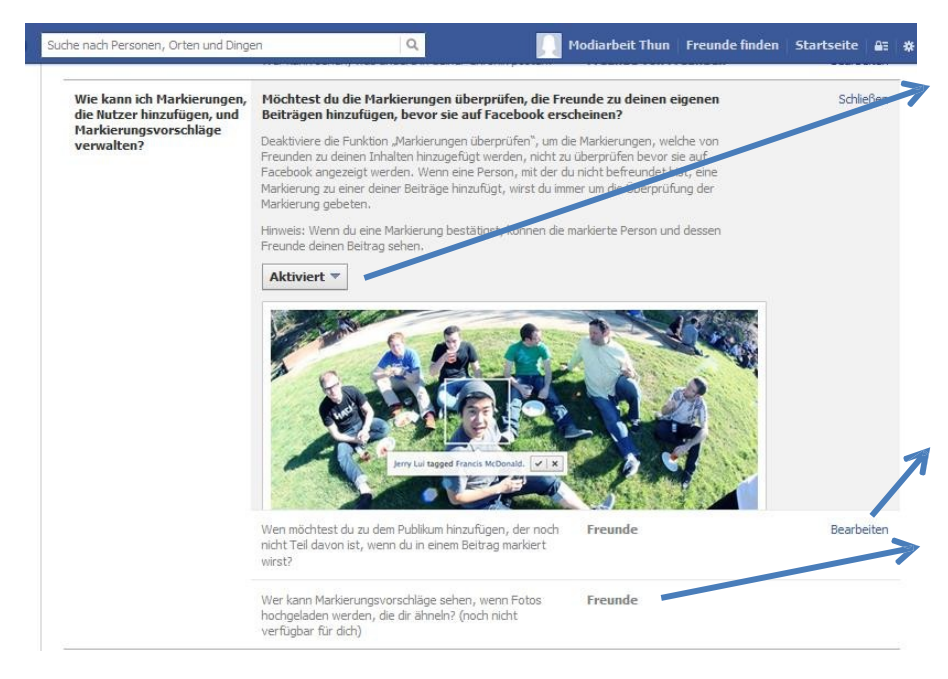

Wer die Inhalte der Markierungen sehen darf, lässt sich hier ganz leicht einstellen und ändern. **"Freunde von Freunden"** ermöglicht sehr vielen Personen ein Zugriff, es ist besser nur **"Freunde"** zu wählen oder sogar **"Benutzerdefiniert"**.

Hier lässt sich einstellen, wer die geposteten Inhalte der Chronik alles sehen kann und auch hier empfiehlt es sich die Einstellung auf **"Freunde"** oder **"Benutzerdefiniert"** zu ändern.

Hier kann eingestellt werden, dass eine Überprüfung stattfinden muss, wenn Freunde Markierungen bei den eigenen Beiträgen vorgenommen haben.

Erst durch die Bestätigung können die markierten Personen und deren Freunde den Beitrag sehen.

Wer soll die markierten Beiträge sehen können.

Diese Einstellung kann erst von Personen ab einem Alter von 18 Jahren genutzt werden. (... zurück)

## 4.7 Blockierungen verwalten

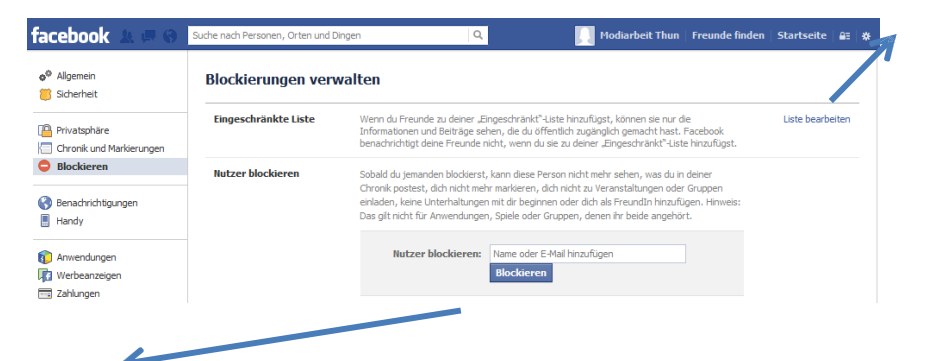

**"Liste bearbeiten"** anklicken und die Personen auswählen, die nur noch eingeschränkt die Beiträge sehen sollen. Sie können nur noch die Sachen sehen, die öffentlich zugänglich sind (Weltkugel).

Die Personen erhalten keine Nachricht, dass sie zur "eingeschränkte Liste" hinzugefügt wurden.

Die blockierte Person kann nicht mehr sehen, was man in ihrer Chronik postet. Sie kann von ihr auch nicht mehr markiert und auch zu keiner Gruppe oder Veranstaltung eingeladen werden. Sie kann auch keine Unterhaltung mit einem führen. Einzige Ausnahme sind Anwendungen, Spiele oder Gruppen, bei denen beide Mitglieder sind.

| Sobald du Anwendungseinladungen von einer<br>Anwendungsanfragen von dieser Person auto<br>bestimmten Freund zu ignorieren, klicke unten<br>von diesem/dieser FreundIn ignorieren*. | rer son bodders v, vertiern akkan ruge<br>matisch ignorier. Um Einladungen von einem<br>in der neuesten Anfrage auf "Alle Einladungen                                                                                                    |
|----------------------------------------------------------------------------------------------------|----------------------------------------------------------------------------------------------------|
| Einladungen blockieren Gib den Name<br>von:                                                                                                    | n eines Freundes ein                                                                                                    |
| Wenn du Veranstaltungseinladungen von jema<br>Veranstaltungseinladungen von diesem Freunr                                                                                          | indem blockierst, werden alle zukünftigen<br>J automatisch ignoriert.                                                                                                    |
| Einladungen blockieren Gib den Name<br>von:                                                                                                    | n eines Freundes ein                                                                                                    |
| Sobald du eine Anwendung blockiert hast, kan<br>öffentliche Informationen über dich auf Faceb                                                                                      | n sie dich nicht mehr kontaktieren oder nicht<br>ook erhalten. Erfahre mehr.                                                                                                    |
| Anwendungen Gb den Name<br>blockieren:                                                                                                    | n einer Anwendung ein                                                                                                    |
|                                                                                                    | Sobal du Armendungsen von dieser Person auto<br>bestmitten Freund zu ignonieren, klicke unten<br>von diesem/dieser Freundin ignonieren".<br>Einladungen blockieren<br>von:<br>Wern du Veranstaltungseinladungen von jeser<br>Veranstaltungseinladungen von diesem Freund<br>Einladungen blockieren<br>Einladungen blockieren<br>Sobalid du eine Anwendung blocker thast, kan<br>öffentliche Informationen über dich auf Faceb |

Anwendungseinladungen für Spiele oder Sonstiges von einer Person können ignoriert werden, indem der Name dieser Person oder der von mehreren Personen eingegeben wird.

Das gleiche kann bei Veranstaltungseinladungen geschehen, so blockiert man die zukünftigen Einladungen von diesem Freund automatisch.

Es können auch Anwendungen (Spiele etc.) blockiert werden, indem der Name der Anwendung eingefügt wird.

Achtung! Wurde die E-Mail-Adresse bei der Anwendung angegeben, so kann diese nicht auch gelöscht werden. Man sollte also immer vorsichtig mit den eigenen Daten umgehen und stets überlegen, was man alles angibt. (... zurück)

# 4.8 Benachrichtigungseinstellungen

| facebook 💵 🖉 🚳                           | Suche nach Personen, Orten und Dinge               | n Q                                | Hodiarbeit Thun Freunde fa               | nden Startseite 🔐 🕯 |
|------------------------------------------|----------------------------------------------------|------------------------------------|------------------------------------------|---------------------|
| e <sup>e</sup> Allgemein<br>Sicherheit   | Benachrichtigungsein                               | stellungen                         |                                          |                     |
| Privatsphare                             | So erhältst du<br>Benachrichtigungen               | Auf Facebook                       | Alle Benachrichtigungen, Töne an         | Anzeigen            |
| Chronik und Markierungen                 | 10.00                                              | E-Mail-Adresse                     | Die meisten Benachrichtigungen           | Bearbeiten          |
| U popueren                               | Push-tienachrichtigungen Einige Benachrichtigungen |                                    | Anzeigen                                 |                     |
| 😵 Benachrichtigungen                     |                                                    | SM5                                | SMG-Benadmithtgungen sind awageschaltet. | Bearbeiten          |
| Handy Anwendungen                        | Worüber du<br>Benachrichtigungen erhältst          | Aktivitäten, die dich<br>betreffen | As                                       | Anzeigen            |
| Werbeanzeigen  Zahlungen  Supportkonsole |                                                    | Aktivitäten enger<br>Freunde       | Auf Pacebook und per E-Mail              | Bearbeiten          |

# 4.9 Handy-Einstellungen

| o <sup>o</sup> Algemein<br>Sicherheit | Handy-Einstellungen                                                                                                    |                                                  |
|---------------------------------------|----------------------------------------------------------------------------------------------------|--------------------------------------------------|
| Privatsphäre                          | Durch die Aktivierung gestattest du Facebook Handy dr SMS an den Handy zu senden.<br>Die kannel Benachtichten zonen (der Ereinsfechaftsanfragen, Nachtichten, | Ou hast bereits einen Bestätigungscode erhalten? |
| Chronik und Markierungen              | Pinnwandeinträge und Statusmeldungen von deinen Freunden erhalten.                                                                                            | Bestätigungscode Bestätigen                      |
| Blodseren                             | Du kannst auch vom Handy aus deinen Status aktualisieren, nach Handynummern suchen<br>oder Patos und Videos hachladen.                                        |                                                  |
| Benachrichtigungen                    | + Telefon his sufficien                                                                                                    |                                                  |
| 🗄 Handy                               |                                                                                                    |                                                  |
|                                       | Lerre unter Facebook Handy mehr darüber, wie du Facebook auf deinem Handy verwende                                                                            | n kannst.                                        |

Es gibt verschiedenen Möglichkeiten Benachrichtigungen zu erhalten. Hier kann individuell eingestellt werden, wie dies geschehen soll. Einfach auf die hellblauen Felder "Anzeigen, Bearbeiten" klicken und es folgen Informationen und Varianten.

Im zweiten Teil besteht die Möglichkeit, einzugrenzen, worüber Benachrichtigungen geschickt werden sollen. Dies kann eingegrenzt werden, indem auf **"Bearbeiten"** gedrückt wird. (... zurück)

Die **"Handy-Einstellungen"** erlauben Facebook einem eine SMS zu senden, wenn man eine Freundschaftsanfrage, Nachrichten etc. erhalten hat.

Facebook hat so eine Information mehr von einem, die für Werbezwecke weiterverwendet werden kann. Es ist also besser diesen Dienst des SMS-Empfangs zu unterlassen. (... zurück)

# 4.10 Anwendungseinstellungen

| facebook 🔔 🖷 🙃                          | Suche nach Personen, Orten und Dinge                             | n (9, 🚺                                                                                                    | Modiarbeit Thun Freunde find                                                 | len Startseite 🗃           |
|-----------------------------------------|------------------------------------------------------------------|----------------------------------------------------------------------------------------------------|------------------------------------------------------------------------------|----------------------------|
| o <sup>©</sup> Algemein<br>i Sicherheit | Anwendungseinstellu                                              | ngen                                                                                                    |                                                                              |                            |
| A Privatsphäre                          | Auf Facebook and dein Name, Pro<br>warum). Anwendungen haben auß | fibild, Titelbild, Geschlecht, Netzwerke, Nutzername und Nu<br>Ierden Zugriff auf deine Freundesilste und alle weiteren Infi                                                                                                    | tzer-10 mmer offentlich, auch fur Ar<br>ormationen, die du offentlich machst | wendungen ( <b>Urfahre</b> |
| Blockeren                               | Anwendungen, die du<br>verwendest                                | Möchtest du Anwendungen, Plug-ino, Spiele und<br>Webseiten auf Facebook und anderswo verwenden?                                                                                                    | Ein                                                                          | Bearbeiten                 |
| 🚱 Benachrichtigungen<br>📕 Handy         | Von anderen Nutzern<br>verwendete Anwendungen                    | Nutzer, die deine Informationen sehen konnen, konnen<br>diese an Anwendungen weitergeben. Verwierde diese<br>Einstellung, um die Arten von Informationen festzulegen,<br>die Nutzer witschwen klannen.                                                                |                                                                              | Bearbeiten                 |
| Anwendungen                             |                                                                  |                                                                                                    |                                                                              |                            |
| Werbeanzeigen<br>Zahlungen              | Umgehende Personalisierung                                       | Erhalte relevante Informationen über dene Freunde,<br>wenn du ausgewählte Partnerwebseiten aufrufst.                                                                                                    | Lin                                                                          | / Bearbeiten               |
| Supportionsole                          | Alte Versionen von Facebook<br>für Handys                        | Diese Einstellung bestimmt die Privatsphäre für Inhalte,<br>die du über alte Handy-Anwendungen von Facebook<br>posteut, die nicht über deine Infim-Einriktion zur<br>Pestfegung des Publikums verfügen, z. B. die überholten<br>Versionen von Pacebook für BaddBerry. | Freunde von Freunden                                                         | Bearbeiten                 |

Die Anwendungen zeigen jederzeit die persönlichen Angaben, die öffentlich zugänglich sind.

Die Anwendungen werden nicht von Facebook erstellt und auch nicht geprüft. Bei der Installation von Anwendungen wird gefragt, auf welche Daten zugegriffen und was im Namen des Nutzers getan werden kann. Die Berechtigungen sollten gut angesehen und gelesen werden, bevor eine Bewilligung erteilt oder verboten wird. Die Bewilligung kann bei den Einstellungen wieder entzogen werden. (... zurück)

# 4.11 Beiträge posten

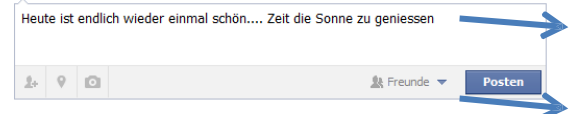

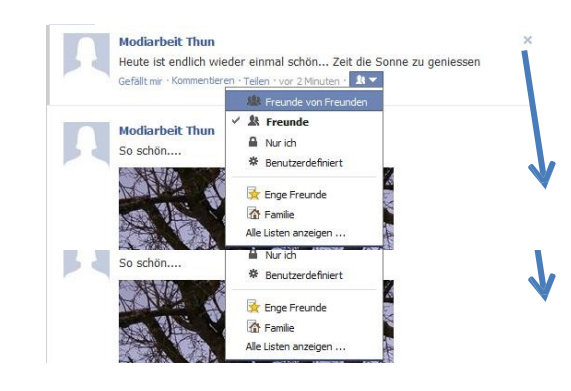

# 4.12 Fotos oder Filme hochladen

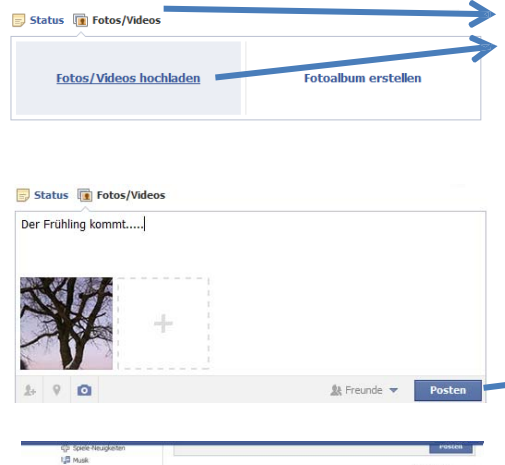

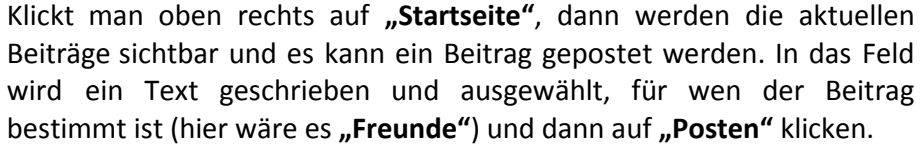

Jetzt ist der Beitrag für alle Freunde sichtbar. Die Freunde oder auch selbst kann man den Beitrag kommentieren, indem man auf "kommentieren" klickt und dann einen Text eingibt. Oft wird in der Facebookwelt "Gefällt mir" angeklickt.

Die Sichtbarkeit kann noch geändert werden, indem man auf die schattigen Köpfe klickt.

Der ganze Beitrag kann gelöscht werden, indem man auf das Kreuz **"x"** klickt. <u>(... zurück</u>)

Man klickt auf **"Fotos/Videos"** und danach auf **"Fotos/Videos hochladen"** oder **"Fotoalbum erstellen"**. Die Ordner erscheinen auf dem PC und man kann ein Foto oder beim Fotoalbum sogar mehrere Fotos auswählen, die dann hochgeladen werden.

Die Fotos werden als Vorschau aufgelistet und es kann noch ein Text dazu verfasst werden. Erst mit dem **"Posten"** wird es in der **Pinnwand** veröffentlicht.

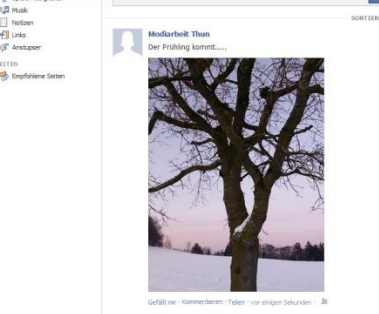

Nach dem Posten erscheint das Bild in der Chronik und die ausgewählten Gruppen können das Bild bei sich auf der Startseite sehen.

Solange kein Profilbild hochgeladen wurde erscheint statt eines Bildes ein Schattenkopf. (... zurück)

## 4.13 Persönliche Nachrichten

Moditräff Thun 🔅 Neuigkeiten Statistiken 💭 Nachrichten Veranstaltungen Fotos

Persönliche Nachrichten für eine oder mehrere Personen sollten nicht auf die Seite gepostet werden, die alle Personen oder ausgewählte Gruppen sehen können.

Man klickt auf "Nachrichten" und erstellt eine persönliche Nachricht an eine oder mehrere Personen.

| Irten und Dingen          | Q                | Moditräff Thun   F |
|---------------------------|------------------|--------------------|
| Keine Auswahl get         | roffen           | + Neue Nachricht   |
| Neue Nachricht            |                  |                    |
| An: Mädchentreff Mädona × |                  |                    |
|                           |                  |                    |
|                           |                  |                    |
|                           |                  |                    |
|                           |                  |                    |
|                           |                  |                    |
|                           |                  |                    |
|                           |                  |                    |
|                           |                  | $\rightarrow$      |
| Hallo zusammen            |                  | ٢                  |
|                           | Fotos hinzufügen | Senden             |

I Moditräff Thun

Man klickt auf "+ Neue Nachricht" und es erscheint das nächste Feld.

Hier kann ein Name eingetragen werden oder die Namen aller Personen, die diese Nachricht erhalten sollen. Es wird nur an diese Personen gesendet und sonst sieht dies niemand.

So kann ein Gruppengespräch geführt werden und alle sehen die Beiträge von den Personen, die oben notiert sind.

Dieser Weg sollte immer gewählt werden, wenn es um persönliche Mitteilungen oder Bilder geht.

Die Mitteilung kann geschrieben werden. Auch Dateien oder Fotos können hinzugefügt werden. Ist die Mitteilung komplett, dann kann auf "Senden" geklickt werden und die ausgewählten Namen erhalten die Mitteilung.

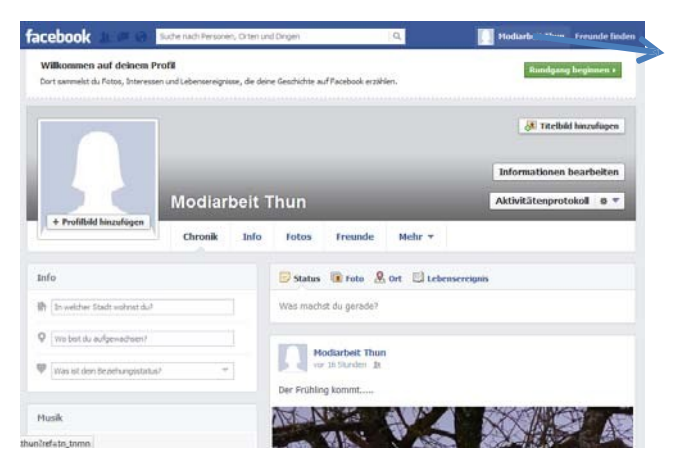

#### Beispiel:

Klickt man auf "Mädchenarbeit Thun/dein Profilname" kommt man zur eigenen Seite und kann ein Profilbild, ein Titelbild und Informationen von sich jederzeit hinzufügen oder ändern.

("Moditräff Thun" ist eine Website der Stadt Thun/CH, speziell für die Jugendarbeit und wird hier als Beispiel verwendet)

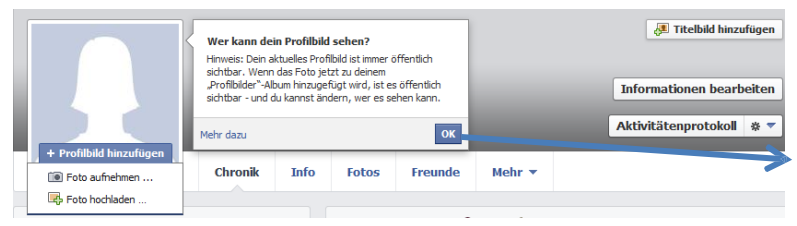

Klickt man auf "Profibild hinzufügen", besteht die Möglichkeit ein Foto aufzunehmen oder aus einer Datei hochzuladen. Das Titelbild ist für alle öffentlich sichtbar und muss mit "ok" bestätigt werden.

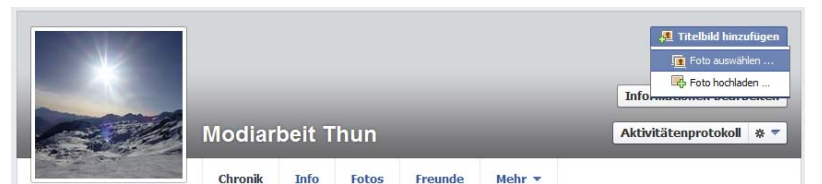

Klickt man auf **"Titelbild hinzufügen"**, besteht wiederum die Möglichkeit ein Foto hochzuladen oder eines auszuwählen, das bereits auf Facebook geladen wurde.

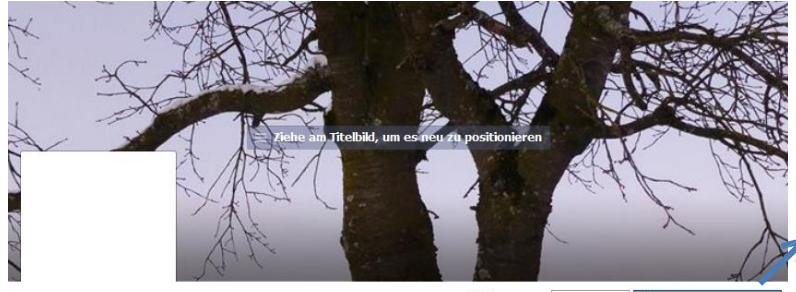

Öffentlich Abbrechen Änderungen speichern

Das Foto kann durch Bewegung mit der Maus *(Cursor)* so platziert werden, wie man es möchte.

Es ist für alle sichtbar, man erkennt es an der Weltkugel und dies kann nicht verändert werden. Mit **"Änderungen speichern"** wird das Foto gespeichert. Soll es nicht gespeichert werden, muss auf **"Abbrechen"** geklickt werden.

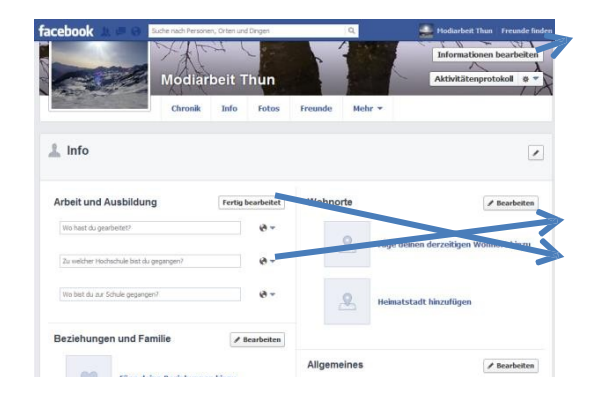

Klickt man auf **"Informationen bearbeiten"** erscheint die eigene Info-Seite. Jetzt ist es möglich persönliche Angaben über sich zu veröffentlichen.

Hier kann man seine Tätigkeit und Ausbildung eintragen und hinten auf die **"Weltkugel"** klicken um anzugeben, wer dies alles sehen darf. Hat man dies gemacht klickt man auf **"Fertig bearbeitet"** und die Eintragungen werden gespeichert.

| beit und Aust        | lidung                                                                                                    | Fertig bearbeitet | Wohnorte                                                                                        | 🖋 Bearbeiten                 |
|----------------------|----------------------------------------------------------------------------------------------------|-------------------|-------------------------------------------------------------------------------------------------|------------------------------|
| Vo hast du gearbeite | 0                                                                                                    | 11 - 11           |                                                                                                 |                              |
| Moditra              | ff Thun                                                                                                    |                   | A Füge deine                                                                                    | en derzeitigen Wohnort hinzu |
| Stelle:              | 1                                                                                                    |                   |                                                                                                 |                              |
| Stadt/Ort:           | Thun                                                                                                    | ×                 |                                                                                                 | dt hinzufügen                |
| Beschreibung:        |                                                                                                    |                   |                                                                                                 |                              |
| Zeitraum:            | 😨 Ich arbeite zurzeit hier                                                                                                    |                   |                                                                                                 |                              |
|                      | + Jahr hinzufügen bis h                                                                                                    | oute.             | Allgemeines                                                                                     | / Bearbeiten                 |
|                      |                                                                                                    |                   | Geburtstag 15. Februar 2000                                                                     |                              |
|                      | Anderungen speicher                                                                                                    | Abbrechen         | Geschlecht Weblich                                                                              |                              |
| • Ein Projekt hina   | ufügen                                                                                                    |                   | <ul> <li>Religiöse Einstellung hinzufügen</li> <li>Politische Einstellung hinzufügen</li> </ul> |                              |
| Ist Thun auch de     | in aktueller Wohnort?                                                                                                    | ø-                |                                                                                                 |                              |
|                      | Aktuellen Webnert bu                                                                                                    | restingen         | Kontakt                                                                                         | / Bearbeiten                 |
|                      | And the second second s |                   | Edital delena modarbait thus life                                                               | man development              |

In gleicher Weise können auf der rechten Seite noch Wohnort, Heimatort, Geburtstag, Geschlecht etc. hinzugefügt werden.

| Wohnorte                                |                            |       | Bearbeiten      |
|-----------------------------------------|----------------------------|-------|-----------------|
| Derzeitiger<br>Wohnort:<br>Heimatstadt: | 🔛 Bern (Bern, Switzerland) | ×     | <b>₽</b><br>@ - |
|                                         | Speid                      | chern | Abbrechen       |

Durch Klick auf **"Bearbeiten"** können die Daten überall bearbeitet werden und es besteht immer die Möglichkeit auszuwählen, wer den Beitrag alles sehen darf. Hier ist jetzt beim Wohnort **"nur ich"** ausgewählt und mit dem Schloss gekennzeichnet.

| Allge                                       | meines  Bearbeiten                                                                                                    |            |
|---------------------------------------------|----------------------------------------------------------------------------------------------------|------------|
| Ich bin:                                    | Weblich 💌                                                                                                    |            |
| Geburtstag:                                 | 15 Februar V 2000 V                                                                                                    | <b>₽</b> - |
| Interessiert an:                            | Frauen Männer                                                                                                    | 0-         |
| Beziehungsstatus:                           | Single                                                                                                    | <b>a</b> - |
| Sprachen:                                   | [Deutsch ×]                                                                                                    | <u>\$</u>  |
| Religion:<br>Beschreibung:                  | Was sind deine religiösen Ansichten?                                                                                                    | ☆ ▼        |
| Politische<br>Einstellung:<br>Beschreibung: | Was ist der Von dir in der Chronik verborgene Fotos<br>erscheinen weiterhin in der Suche und anderenorts auf<br>Facebook. Um zu sehen, was du verborgen hast, klicke<br>einfach auf das zu | ☆ ▼        |

Das Geschlecht kann in der Chronik angezeigt werden oder nicht. Das "Richtigzeichen" gibt an, dass es angezeigt wird. Durch Klicken auf dieses Feld kann das Richtigzeichen verschwinden und das Geschlecht wird nicht angezeigt.

Hier kann ausgewählt werden, ob das vollständige Geburtsdatum in der Chronik erscheint oder nicht, also nur das Datum oder auch das Jahr.

Auch bei allen anderen Daten kann hinten separat eingegeben werden für wen die Angaben sichtbar sein sollen. "Weltkugel", "Schloss", "Köpfe" oder "Zahnräder" können dazu angeklickt und geändert werden.

Man sollte sich gut überlegen, welche Daten man welchen Gruppen zugängig machen möchte. (... zurück)

# 4.14 Profilanzeige aus anderen Sichten

| häre-Verknüpfungen                                                                                                    | ۹                                                                                                    |                                                                                                    |
|----------------------------------------------------------------------------------------------------|----------------------------------------------------------------------------------------------------|----------------------------------------------------------------------------------------------------|
| Wer kann meine Inhalte sehen?                                                                                                    | 0                                                                                                    |                                                                                                    |
| Wer kann meine zukünftigen Beiträge sehen?                                                                                               | 1                                                                                                    | 1                                                                                                    |
| Das ist die gleiche Einstellung wie die, die du die<br>beim Posten findest, und wenn du sie dort änd<br>wird sie auch hier aktualisiert. | at                                                                                                    |                                                                                                    |
| Wo kann ich alle meine Beiträge und die Inhvie<br>finden, in denen ich markiert wurde?<br>Aktivitätenprotokoll verwenden                 |                                                                                                    | er                                                                                                    |
| Was sehen andere Personen in meiner mronk?<br>Anzeigen aus der Sicht von                                                                 |                                                                                                    |                                                                                                    |
| Wer kann mich kontaktieren?                                                                                                    | ×                                                                                                    |                                                                                                    |
| Wie verhindere ich, dass mich jemand                                                                                                    | ~                                                                                                    |                                                                                                    |
|                                                                                                    | Wer kann meine Jihalte sehen?<br>Wer kann meine Jihalte sehen?<br>Wer kann meine Jihalte sehen?<br>Mer lann meine Jihalte sehen?<br>Mer sehen eine Sehen sehen sehen | Wer kann meine Inhalte sehen?  Wer kann meine Inhalte sehen?  Wer kann meine Zhäuftigen Beträge sehen? In termen zukünfigen Beträge sehen? In termen zukünfigen Beträge sehen? In termen zukünfigen Beträge sehen? In termen zukünfigen Beträge und de frei de  Mokann ich alle nehre Beträge und de frei de  Mokann ich alle nehre Beträge und de frei de  Mokann ich alle nehre Beträge und de frei de  Mokann ich alle nehre Beträge und de frei de  Mokann ich alle nehre Beträge und de  Mokann ich alle nehre Beträge und de  Mokann ich alle nehre Beträge und de  Mokann ich alle nehre Beträge und de  Mokann ich alle nehre Beträge und de  Mokann ich alle nehre Beträge und de  Mokann ich alle nehre Beträge und de  Mokann ich kentablieren? |

Wählt man "Anzeige aus Sicht von" kann man die eigene Seite so sehen, wie es andere Personen sehen.

Es erscheint ein Erinnerungsfenster, dass Inhalte die in der eigenen Chronik verborgen wurden, auch weiterhin in den Neuigkeiten der Suche und andernorts auf Facebook erscheinen können, wenn diese mal für alle zugänglich waren. Dies muss mit "ok" bestätigt werden. Man klickt auf "Aus der Sicht einer bestimmten Person anzeigen" und gibt einen

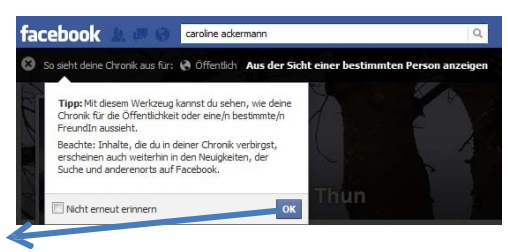

| facebook 🛓 🖉 🛛 | Suche nach Personen, Orten und Dingen | n 🔂 Ma                                   |   |
|----------------|---------------------------------------|------------------------------------------|---|
| 8              | Gib den Namen eines Freundes ein      | Anzeigen aus der Sicht von: 🚷 Öffentlich |   |
|                |                                       | $\rightarrow$                            | • |

Namen in das Feld "Gib den Namen eines Freundes ein" ein. Jetzt wird das eigene Profil so angezeigt, wie es diese Person sehen kann. Auf "x" klicken um wieder auf die eigene Ansicht zu wechseln. (... zurück)

## 4.15 Freundschaftsanfragen versenden

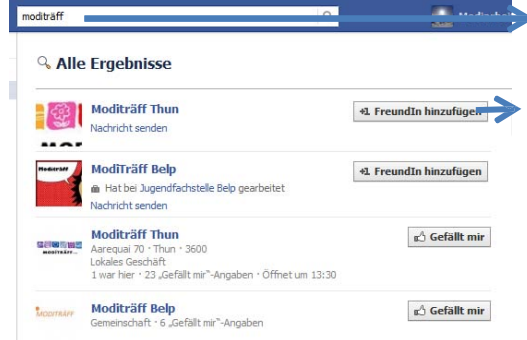

Name der gesuchten Person eingeben und es erscheinen unten die Ergebnisse.

Klickt man auf **"Freund hinzufügen"** erhält die Person eine Freundschaftsanfrage. (... zurück)

| Kennst du Moditräff? |                                  |
|----------------------|----------------------------------|
| Anfrage versendet.   | A Freundschaftsanfrage versendet |

## 4.16 Freundschaftsanfrage annehmen

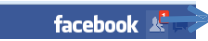

Klickt man auf das Symbol **"Freunde"**, sieht man, wer einem eine Freundschaftsanfrage zukommen ließ.

|                                   |                | Frankle Andrew Frankle and    |
|-----------------------------------|----------------|-------------------------------|
| realitychan                       | countragen     | Thearlac Inden Endelight      |
|                                   | 100            | Company in 1                  |
| Akzeptiere nur                    | Freundschaftsa | antragen von Personen, die d  |
| Akzeptiere nur<br>wirklich kennst | Freundschaftsa | antragen von Personen, die du |
| Akzeptiere nur<br>wirklich kennst | Freundschaftsa | anmagen von Personen, die d   |

Will man die Freundschaftsanfrage annehmen, auf **"Bestätigen"** klicken und man ist befreundet. Falls man diese Person nicht als Freundin oder Freund haben möchte, klickt man auf **"Nicht jetzt"**. Freunde sollten nur akzeptiert werden, wenn man sie auch wirklich kennt. (*... zurück*)

## 4.17 Beiträge aus der Chronik entfernen

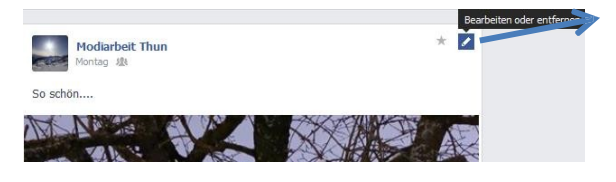

Zeigt man mit der Maus auf die obere Ecke des Beitrages, erscheinen als Symbol ein **"Bleistift"** und ein **"Stern"**. Der Stern vergrößert die Mitteilung und hebt sie hervor.

Klickt man auf das Symbol **"Bleistift"**, erscheinen mehrere Bearbeitungsoptionen.

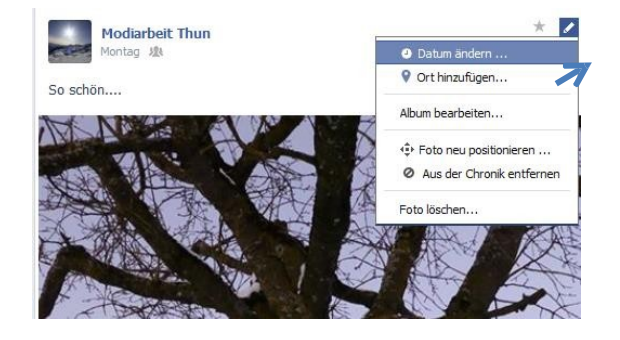

Die Bearbeitungsoptionen "Datum ändern", "Ort hinzufügen", "Album bearbeiten", "Foto neu positionieren", "Aus der Chronik entfernen" und "Foto löschen…" können durch Anklicken ausgeführt werden.

Das Foto kann aus der Chronik entfernt werden, dann ist es nur noch im eigenen Albumordner sichtbar oder es kann auch gelöscht werden. Dann ist es auch nicht mehr im eigenen Ordner.

| Foto löschen                                  |                        |
|-----------------------------------------------|------------------------|
| Bist du sicher, dass du das löschen möchtest? |                        |
|                                               | Foto löschen Abbrechen |

#### Zur Sicherheit fragt Facebook, ob man das Foto wirklich löschen möchte. Also klickt man auf **"Foto löschen**" oder **"Abbrechen"**, je nachdem für was man sich entscheidet. (... zurück)

4.18 Meldungen eines Beitrages

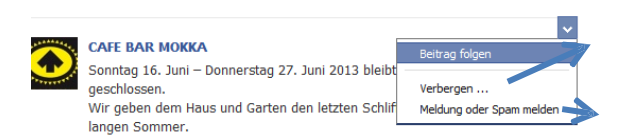

11 ----

Nachricht senden

Freundschaft anze

Freunde vorschlagen

101

÷

Der Beitrag kann in der eigenen Chronik verborgen (unsichtbar) werden, wenn **"Verbergen"** angeklickt wird.

Der Beitrag kann auch gemeldet werden **"Meldung oder Spam melden"**, wenn er Inhalte enthält die einem selbst oder andere Personen verletzen.

<u>(... zurück</u>)

Man geht zu dieser Person und klickt auf das "Dreieck" bei "Nachricht senden".

Jetzt hat man verschiedene Möglichkeiten. Man kann diese Person als Freundin oder Freund entfernen indem man auf das Feld **"Als Freundin entfernen"** klickt.

Man kann die Person aber auch melden oder blockieren, wenn sie Daten von einem missbraucht hat. Dazu muss man **"Melden/Blockieren"** auswählen.

Durch Anklicken des Feldes **"Melden/Blockieren…"** erscheinen folgende

Möglichkeiten. **"Bericht einsenden"** sollte gewählt werden, wenn ein Missbrauch (Daten, Mobbing etc.) stattfand und eine Meldung an Facebook beabsichtigt wird. Es muss angewählt werden, ob es um geteilte Inhalte geht oder um die ganze Chronik dieser Person.

Zum Abschluss muss "Bestätigen" angewählt werden, wenn die Meldung gemacht werden soll. Falls dies ein Versehen war, sollte auf "Abbrechen" geklickt werden. (... zurück)

# 4.19 Meldung einer Person

✓ Freunde

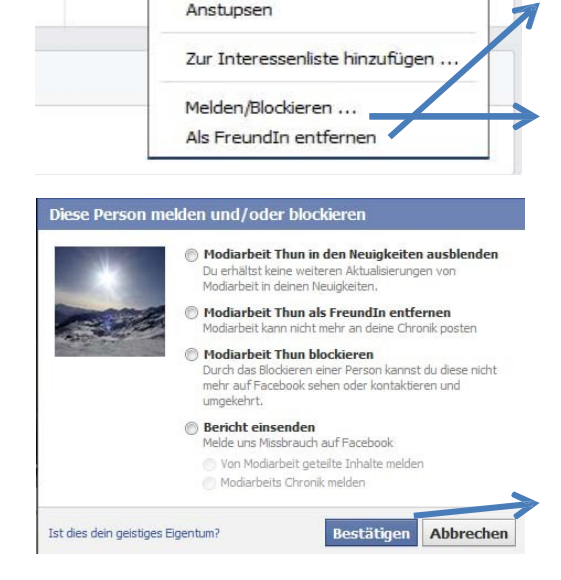

# 5. Literaturtipp

# Facebook für Senioren

für

# Dummies

Collier, Marsha - Übersetzt von Thomas, Marion

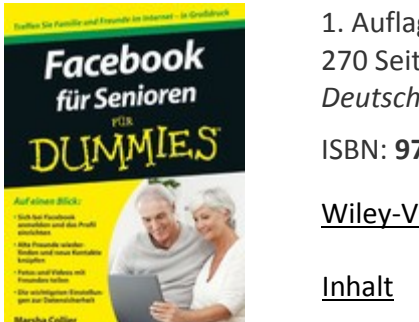

1. Auflage April 2012 270 Seiten, Softcover *Deutsche Dummies* ISBN: **978-3-527-70836-9** 

Wiley-VCH, Weinheim

Inhalt Probekapitel Index

Wollen Sie in der Welt der sozialen Netzwerke mitmischen? Dann lesen Sie dieses Buch und tauchen Sie ein in die Welt von Facebook. Die Autorin erklärt Ihnen Schritt für Schritt, wie Sie sich bei Facebook anmelden und zurechtfinden.

Sie wollen wissen, warum plötzlich alle Welt von sozialen Netzwerken redet? Prima! Dieses Buch hilft Ihnen, sich einen Facebook-Account zu erstellen und einzurichten. Die Autorin zeigt Ihnen, wie Sie alte Freunde bei Facebook wiederfinden und neue dazugewinnen. Außerdem lernen Sie, mit Ihren Freunden und Verwandten über Facebook zu kommunizieren und sich auszutauschen sowie Fotos und Videos auf Facebook hochzuladen. Bei all dem kommt auch ein kurzer Einblick in andere soziale Netzwerke wie Twitter nicht zu kurz.

<u>(... zurück</u>)

Stand: 22.11.2017

idee & realisation - Hilmar Stiewe, Bremen

Die MAUS - Bremen

Wir danken <u>Clemens Draschba, Hude</u> und der <u>Stadtverwaltung der Stadt Thun (CH)</u> dafür, dass sie der Übernahme von Bildern und Texten aus ihren Internetauftritten zugestimmt haben.